## Kurzanleitung Registrierung Elternportal:

- 1. Gehen Sie auf die Website des Elternportals, indem Sie
  - a) Entweder die URL <u>https://riwagybay.eltern-portal.org/</u> in einem Browser eingeben oder
  - b) Dem Link auf der Homepage der Schule folgen.
- 2. Wählen Sie "Registrieren".
- 3. Geben Sie dann die Start-Pin sowie ihre Email-Adresse ein.
- 4. An die von Ihnen angegebene Email-Adresse wird nun vom Elternportal eine Nachricht mit einem Link zur **Bestätigung der Registrierung** gesendet.
- 5. Klicken Sie auf diesen Link.
- 6. Zum Abschluss der Registrierung **wählen** Sie nun ein **Passwort** und geben Sie die angeforderten **Daten** ein.
- 7. Sie sind nun registriert. Ab diesem Zeitpunkt können Sie sich mit Ihrer Email-Adresse und dem von Ihnen gewählten Passwort einloggen. Im Bereich "Einstellungen" (Schraubenschlüsselsymbol im rechten oberen Bildschirmbereich

) können Sie dann auch Ihre Email-Adresse und Ihr Passwort selbst verwalten und ggf. ändern.

## Anwenden des Elternportals

Wenn Sie registriert sind, können Sie über das Eltern-Portal (auf **Anmelden** klicken) verschiedene Angebote unter verschiedenen Rubriken abrufen:

- Weitere Ihrer Kinder, die unser Gymnasium besuchen, können Sie mit deren Start-PIN Ihrem registrierten Zugang hinzufügen. Klicken Sie dazu bitte im oberen rechten Eck auf den Button "Einstellungen"
- Unter "Service" können Sie den Stundenplan, Vertretungsplan und den Schulaufgabenplan einsehen.
- Unter "Buchungen" können Sprechstundentermine vereinbart und die einzelnen Sprechstunden am Elternsprechtag gebucht werden.
- Unter "Aktuelles" finden Sie die Elternbriefe.
- Unter "**Meldungen**" können Sie der Schule die Krankmeldungen Ihres Kindes und Adressänderungen zukommen lassen.
- Die Rubrik "Dokumente" stellt Formulare zum Download für Sie bereit.